JPK.700-2/9/7 (9)

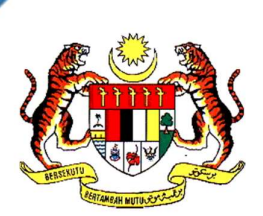

# PANDUAN PENJANAAN & PENGESAHAN SIJIL ELEKTRONIK (eCertificate) DI BAWAH SISTEM PERSIJILAN KEMAHIRAN MALAYSIA

# JABATAN PEMBANGUNAN KEMAHIRAN KEMENTERIAN SUMBER MANUSIA

1 JULAI 2023

# KANDUNGAN

| 1.0 | PEND  | DAHULUAN                                                                            | 3  |  |  |  |  |
|-----|-------|-------------------------------------------------------------------------------------|----|--|--|--|--|
|     |       | 1.1 TUJUAN                                                                          | 3  |  |  |  |  |
|     |       | 1.2 PENGENALAN                                                                      | 3  |  |  |  |  |
|     |       | 1.3 TEMPOH PENJANAAN SIJIL                                                          | 4  |  |  |  |  |
| 2.0 | TAFS  | IRAN                                                                                | 4  |  |  |  |  |
| 3.0 | SENA  | RAI RINGKASAN                                                                       | 5  |  |  |  |  |
| 4.0 | PROS  | ES PENJANAAN SIJIL ELEKTRONIK MELALUI SISTEM MYSPIKE                                | 5  |  |  |  |  |
| 5.0 | PROS  | ES PENJANAAN SIJIL ELEKTRONIK MELALUI APLIKASI APPSPIKE                             | 9  |  |  |  |  |
| 6.0 | PROS  | ES SEMAKAN PENGESAHAN SIJIL ELEKTRONIK MELALUI MYSPIKE BLOCKCHAIN                   | 12 |  |  |  |  |
| LAM | PIRAN |                                                                                     |    |  |  |  |  |
|     | i.    | CARTA ALIR PROSES PENJANAAN SIJIL ELEKTRONIK MELALUI SISTEM<br>MySPIKE              | 15 |  |  |  |  |
|     | ii.   | CARTA ALIR PROSES PENJANAAN SIJIL ELEKTRONIK MELALUI APLIKASI<br>AppSPIKE           | 16 |  |  |  |  |
|     | iii.  | CARTA ALIR PROSES SEMAKAN PENGESAHAN SIJIL ELEKTRONIK MELALUI<br>MySPIKE BLOCKCHAIN | 17 |  |  |  |  |

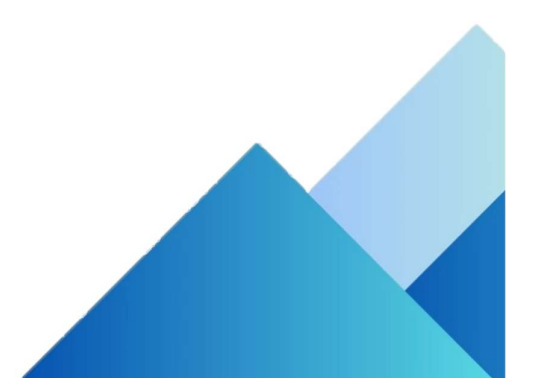

#### 1.0 PENDAHULUAN

#### 1.1 TUJUAN

Panduan Penjanaan & Pengesahan Sijil Elektronik (eCertificate) Di Bawah Sistem Persijilan Kemahiran Malaysia (selepas ini dirujuk sebagai "Panduan ini") adalah bertujuan memberi panduan kepada awam dan pihak berkepentingan bagi penjanaan dan pengesahan Sijil Elektronik Sistem Persijilan Kemahiran Malaysia (SPKM) yang dikeluarkan oleh Jabatan Pembangunan Kemahiran (JPK). Panduan ini digunapakai bagi pengeluaran sijil di bawah kaedah Sistem Latihan Program Bertauliah (SLaPB), Pengiktirafan Pencapaian Terdahulu (PPT) dan Sistem Latihan Dual Nasional (SLDN).

#### **1.2 PENGENALAN**

Pelaksanaan Sijil Elektronik merupakan satu langkah proaktif yang diambil oleh Jabatan seiring dengan saranan kerajaan menuju ke arah Revolusi Industri IR 4.0.

Teknologi *blockchain* digunakan sebagai satu mekanisme pengesahan ketulenan Sijil. Teknologi ini adalah selamat, boleh disahkan, boleh diakses, diedarkan namun tidak boleh diubah serta kalis gangguan.

Penjanaan Sijil elektronik adalah melalui sistem MySPIKE dan pengesahan ketulenan Sijil SPKM melalui pautan ether.myspike.my.

Infrastruktur ICT bagi blockchain dikawalselia oleh Unit Pemodenan Tadbiran dan Perancangan Pengurusan Malaysia (MAMPU), Jabatan Perdana

Penyimpanan Sijil Elektronik adalah secara maya dan memudahkan capaian data oleh semua *stakeholders* melalui pelbagai medium yang disediakan.

#### **1.3 TEMPOH PENJANAAN SIJIL**

Penjanaan Sijil Elektronik SKM/DKM/DLKM/PC adalah dalam tempoh **tujuh (7) hingga empat belas (14) hari** selepas tarikh Mesyuarat Jawatankuasa Pengesahan Persijilan SPKM (JPPS). Status penjanaan sijil juga boleh disemak melalui laman sesawang https://www.myspike.my atau sistem AppSPIKE.

#### 2.0 TAFSIRAN

Dalam syarat dan panduan ini, tafsiran yang dimaksudkan adalah seperti berikut:

"Aplikasi Sistem Pengurusan Integrasi Kemahiran Malaysia(AppSPIKE)" ertinya Aplikasi mudah alih sistem pangkalan data berpusatJPK yang menyimpan data SPKM;

"*Blockchain*" ertinya pangkalan data terdesentralisasi dan diedarkan yang disimpan dengan entri yang disulitkan;

"Sistem Pengurusan Integrasi Kemahiran Malaysia (MySPIKE)" ertinya Sistem pangkalan data berpusat JPK yang menyimpan data SPKM;

**"Sijil**" ertinya kelayakan kemahiran yang dianugerahkan kepada seseorang oleh Ketua Pengarah di bawah seksyen 34 Akta 652;

#### 3.0 SENARAI RINGKASAN

| DKM   | - | Diploma Kemahiran Malaysia                                                        |
|-------|---|-----------------------------------------------------------------------------------|
| DLKM  | - | Diploma Lanjutan Kemahiran Malaysia                                               |
| JPK   | - | Jabatan Pembangunan Kemahiran                                                     |
| JPPS  | - | Jawatankuasa Pengesahan Pensijilan Sistem Persijilan<br>Kemahiran Malaysia (SPKM) |
| PPT   | - | Pengiktirafan Pencapaian Terdahulu                                                |
| SKM   | - | Sijil Kemahiran Malaysia                                                          |
| SPKM  | - | Sistem Persijilan Kemahiran Malaysia                                              |
| SLaPB | - | Sistem Latihan Program Bertauliah                                                 |
| SLDN  | - | Sistem Latihan Dual Nasional                                                      |

#### 4.0 SIJIL ELEKTRONIK

- 4.1 Dengan pelaksanaan sijil elektronik ini, tiada lagi penganugerahan sijil fizikal.
- 4.2 Sijil elektronik untuk persijilan SPKM dibangunkan melalui Modul Sijil Elektronik dalam MySPIKE. Modul ini meliputi dua (2) perkara berikut :
  - a. Janaan Sijil Elektronik
  - b. Pengesahan Ketulenan Sijil
- 4.3 Sijil elektronik boleh diakses melalui sistem MySPIKE dan aplikasi AppSPIKE yang boleh dimuat turun melalui Apple App Store, Google Playstore dan Huawei App Gallery.
- 4.4 Semakan ketulenan sijil elektronik dilaksanakan melalui penggunaan teknologi blockchain. Majikan, agensi atau pengguna berkaitan boleh mengesahkan ketulenan sijil melalui dua (2) kaedah iaitu:

- a. Pengguna yang berdaftar dengan MySPIKE boleh membuat semakan melalui Sistem MySpike dan applikasi AppSPIKE.
- b. Pengguna yang belum mendaftar dengan MySPIKE boleh membuat semakan di <u>https://ether.myspike.my</u>.
- 4.5 Sijil Elektronik hanya boleh dicetak atas kertas bersaiz A4 dan berwarna putih sahaja.
- 4.6 Sijil Elektronik tidak boleh dipinda atau diubahsuai.

## 5.0 PROSES PENJANAAN SIJIL ELEKTRONIK MELALUI SISTEM MYSPIKE

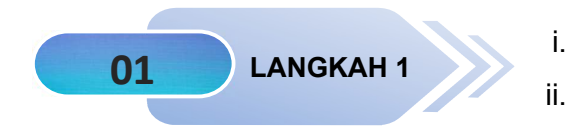

- Masuk ke laman web https://www.myspike.my.
- Pilih menu **Platform Awam**.

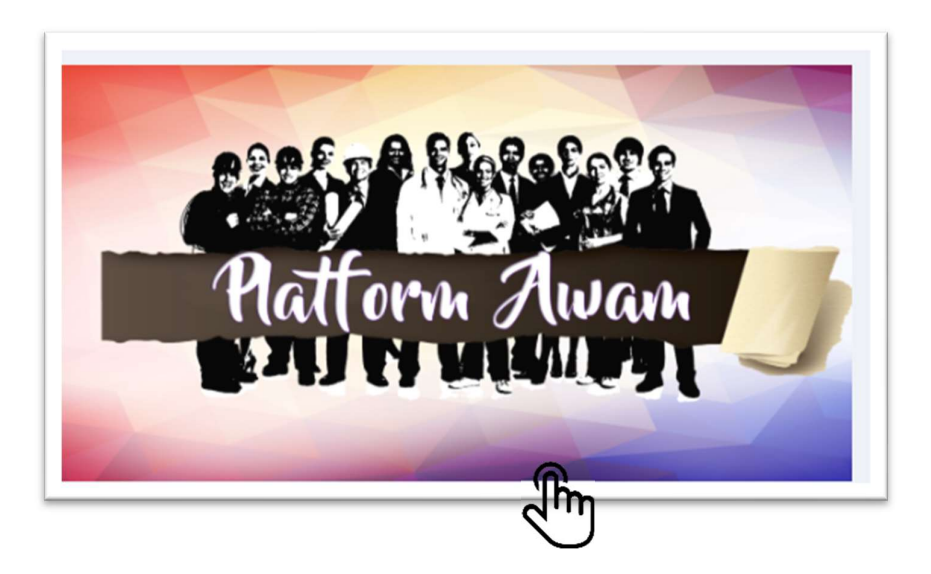

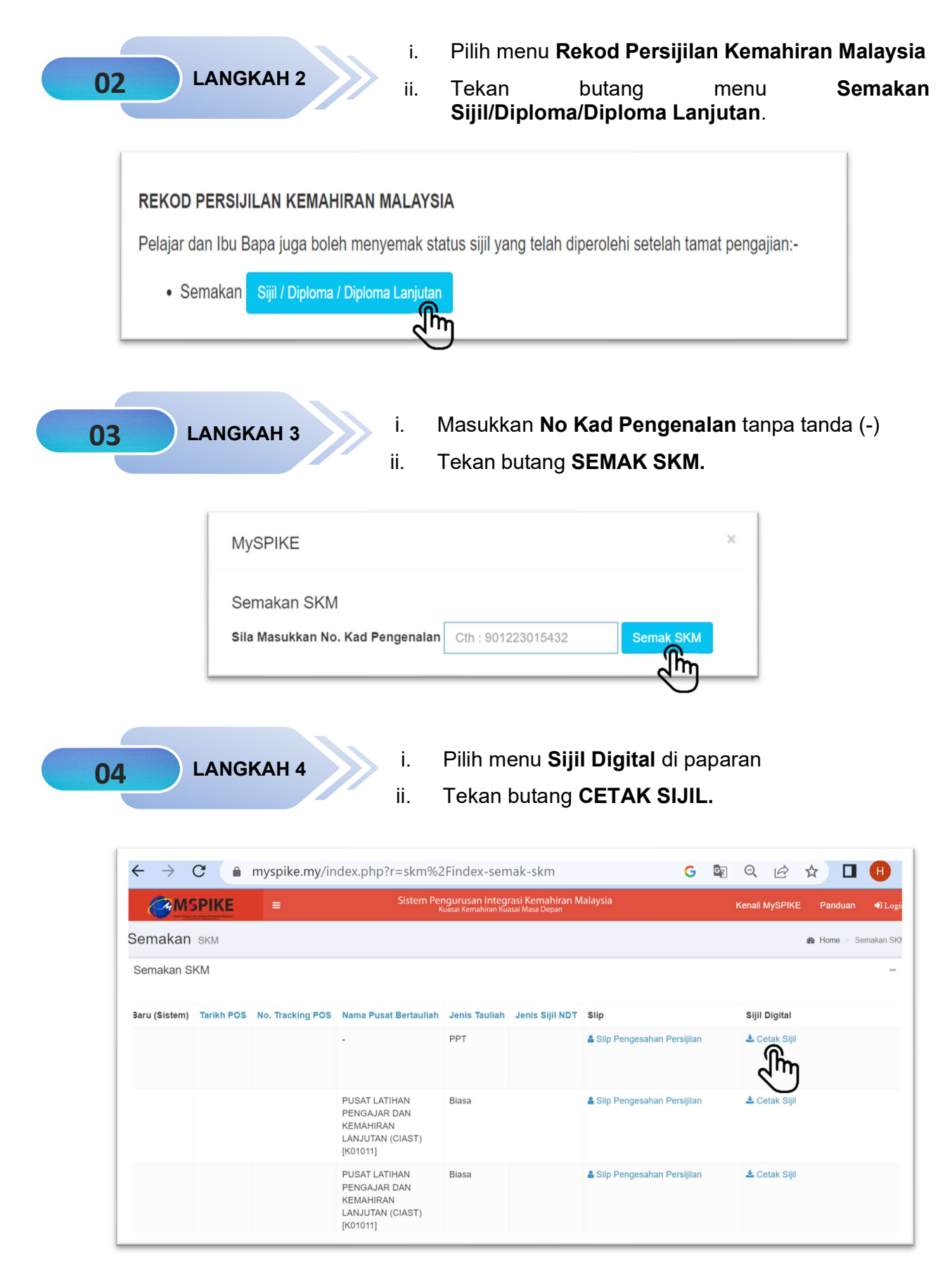

Paparan Sijil Elektronik (eCertificate) adalah seperti berikut:

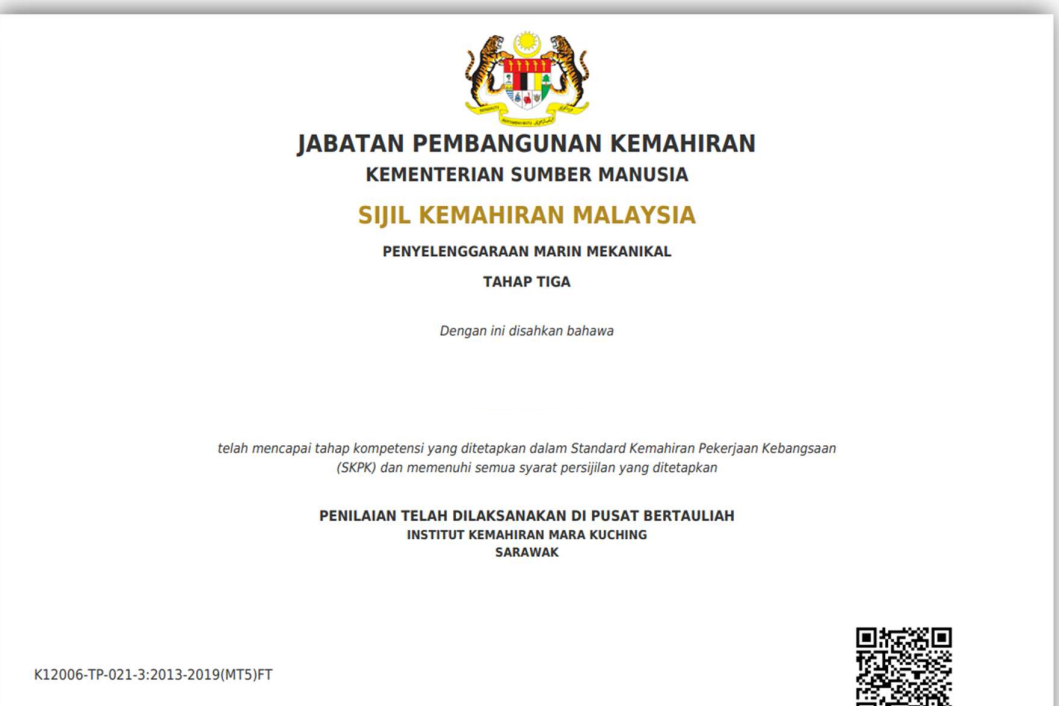

S102251979

## 6.0 PROSES PENJANAAN SIJIL ELEKTRONIK MELALUI APLIKASI AppSPIKE

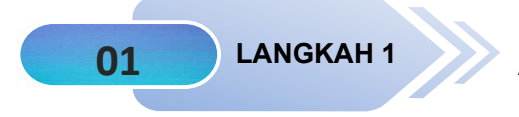

Muat turun aplikasi **AppSPIKE** melalui Google Playstore / Apple Appstore

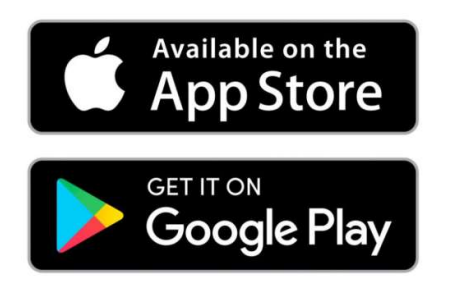

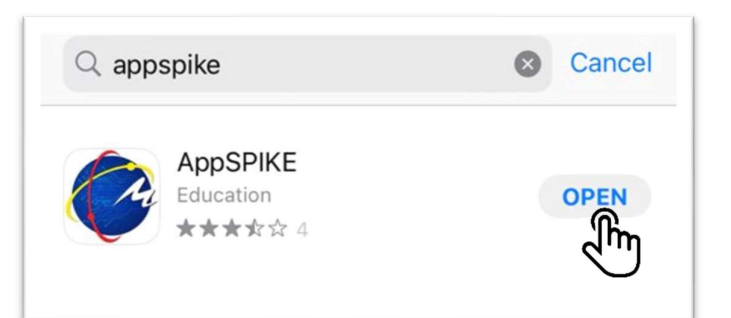

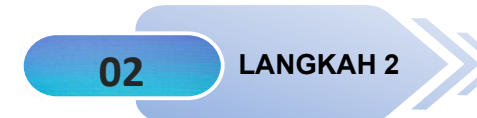

Pengguna perlu berdaftar sebagai pengguna baru melalui aplikasi AppSPIKE

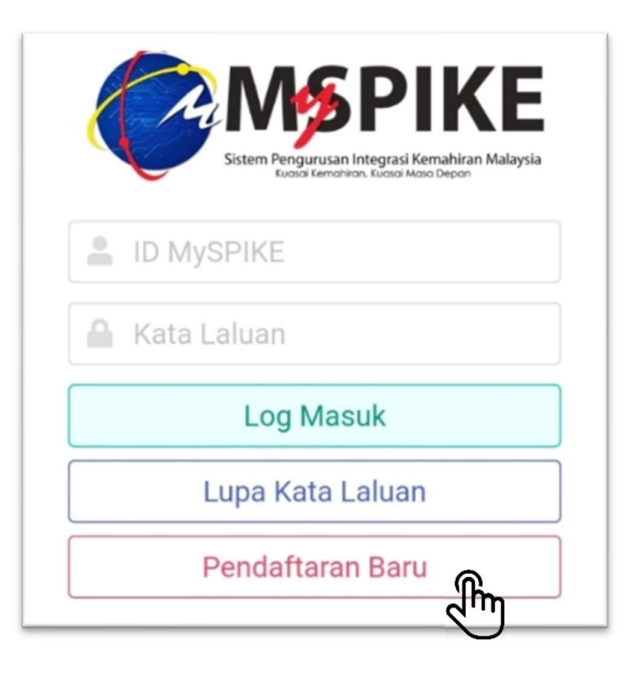

| 03 LANGKAH 3                                                                                         | i.        | Pengguna dikehendaki memasukkan <b>ID Pengguna</b> dan <b>Katalaluan</b>                                                                                                    |
|----------------------------------------------------------------------------------------------------|-----------|----------------------------------------------------------------------------------------------------|
|                                                                                                    | ii.       | Klik menu LOG MASUK                                                                                                    |
| Aplikasi AppSPIKE                                                                                    | C         | Sistem Pengurusan Integrasi Kemahiran Malaysia<br>Kusici Kemohiran, Kucici Morio Depon                                                                                                    |
|                                                                                                    | ID My     | ySPIKE                                                                                                    |
|                                                                                                    | Kata      | Laluan                                                                                                    |
|                                                                                                    |           | Log Masuk                                                                                                    |
|                                                                                                    |           | Pendaftaran Baru                                                                                                    |
|                                                                                                    |           |                                                                                                    |
| 04 LANGKAH 4                                                                                         | Klik m    | ienu <b>SIJIL</b> di paparan.                                                                                                    |
|                                                                                                    |           |                                                                                                    |
| 9:24I                                                                                                | <b>\$</b> |                                                                                                    |
| 2                                                                                                    |           |                                                                                                    |
| Info Pantas                                                                                          |           | Perakaunan                                                                                                    |
| Aktiviti Kemahiran Terkini                                                                           |           | Image: Constraint of the second second sec |
| B KIIIZ JELAJAH SKILLSMALAYSIA<br>KE SEKOLAH 2023    Berminat                                        | PF<br>BE  |                                                                                                    |
| Pautan Pantas                                                                                        |           |                                                                                                    |
| Iklan Pengambilan Latihan Sedia Ada<br>Tawaran Pengambilan Baru<br>Sistem Latihan Program Bertauliah |           |                                                                                                    |
|                                                                                                    |           |                                                                                                    |
| Perakaunan<br>Utama Profil Siiil Soko                                                                | ongan     | 10                                                                                                    |

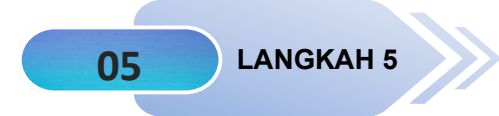

Klik ikon Adobe PDF untuk papar Sijil Elektronik

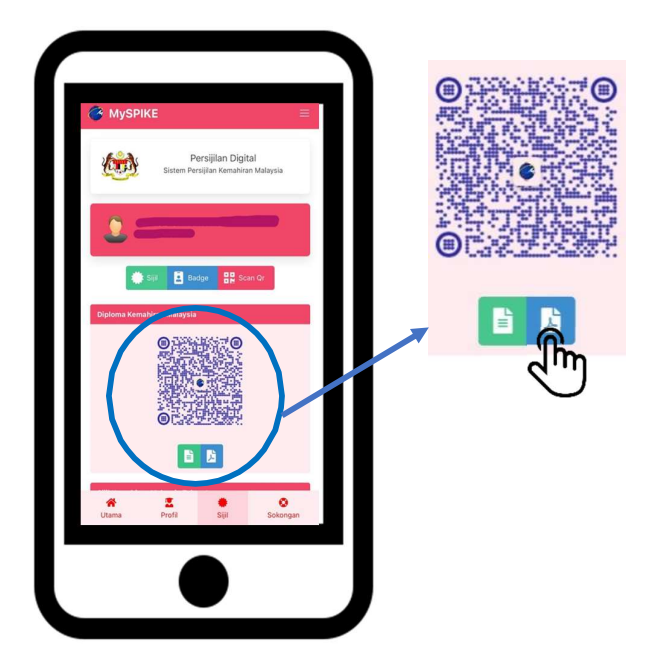

Paparan Sijil Elektronik (eCertificate) adalah seperti berikut:

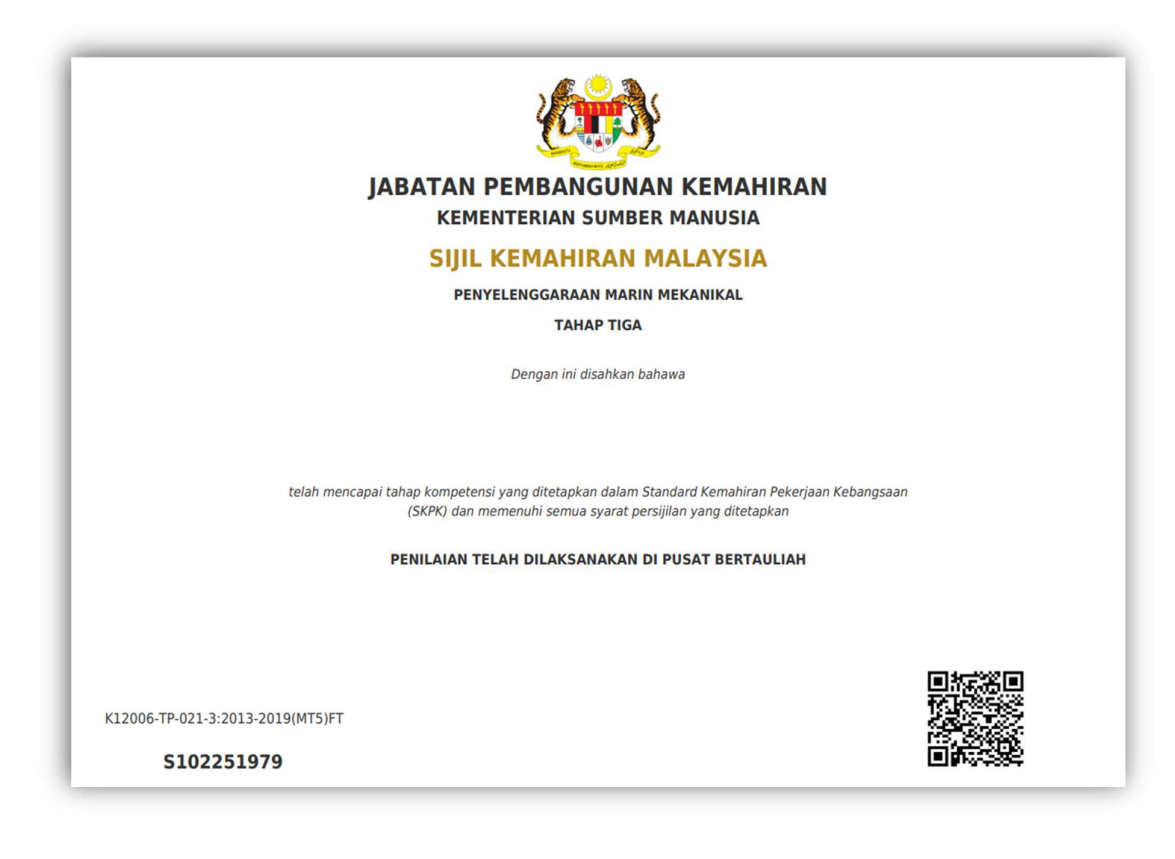

## 7.0 PROSES SEMAKAN PENGESAHAN SIJIL ELEKTRONIK MELALUI SISTEM MySPIKE BLOCKCHAIN

Semakan pengesahan ketulenan Sijil Elektronik boleh dibuat melalui MySPIKE Blockchain di laman sesawang <u>https://ether.myspike.my.</u>

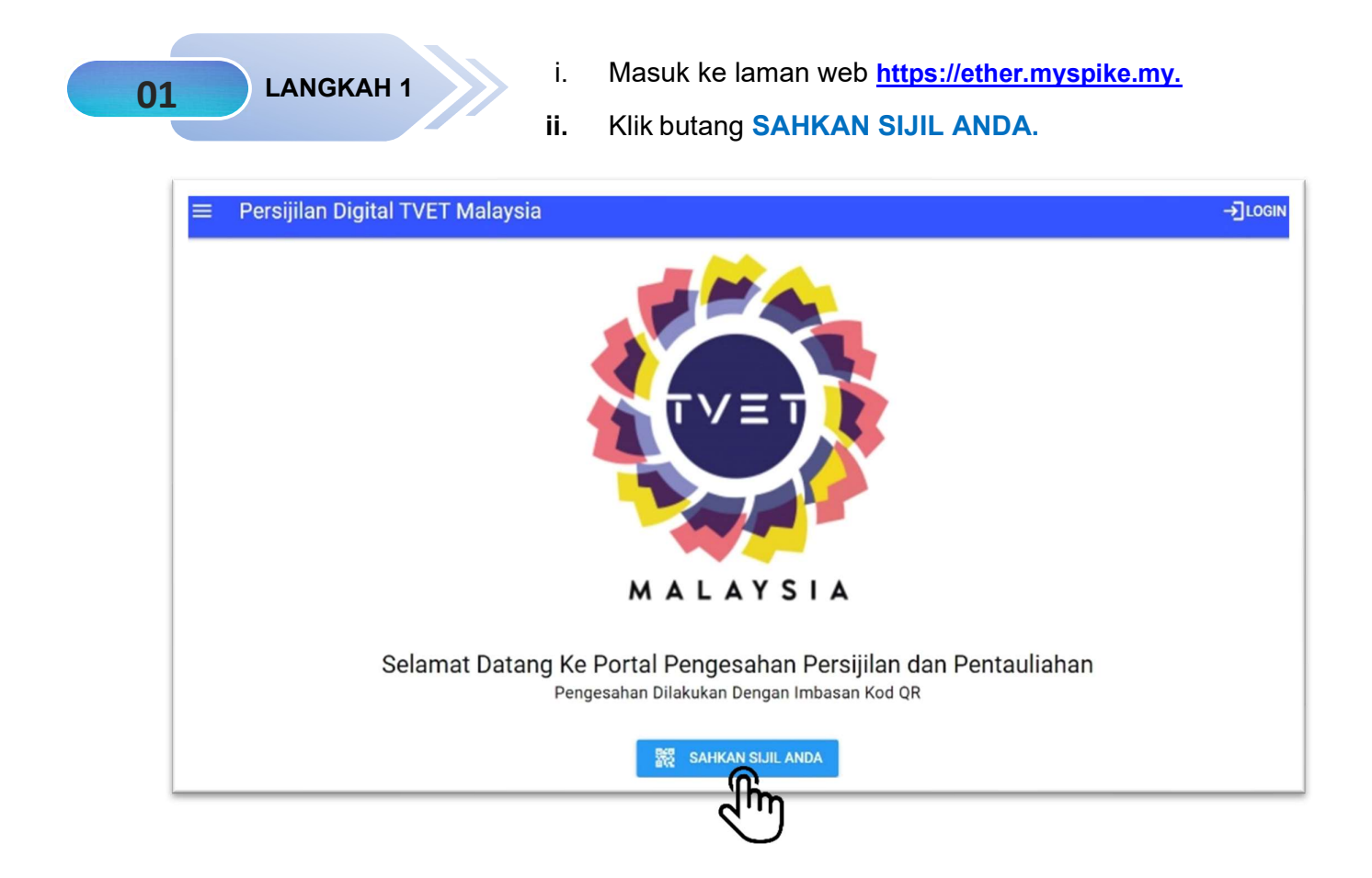

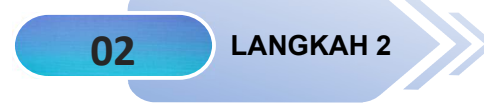

Sila Imbas QR Code pada Sijil Elektronik.

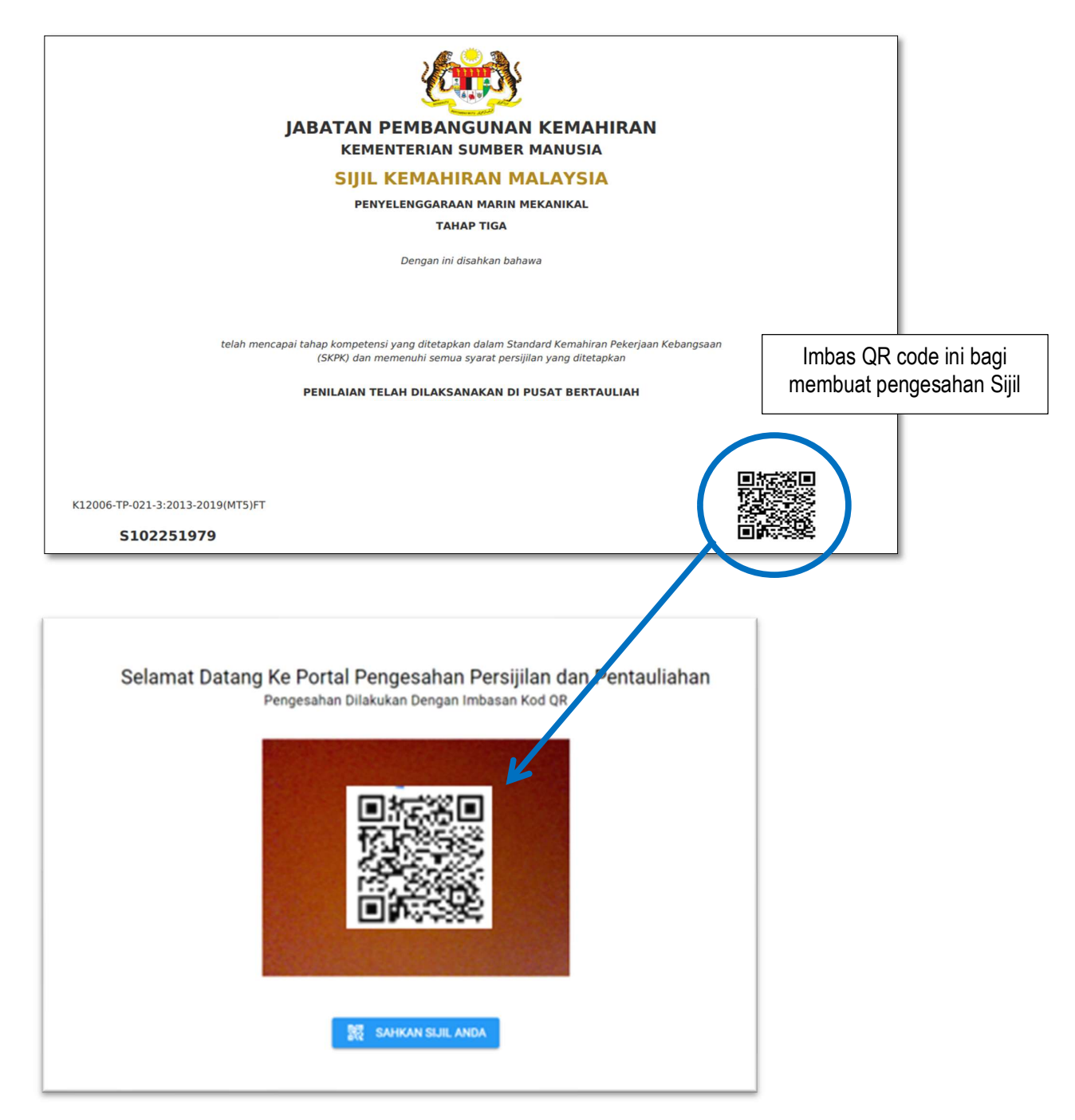

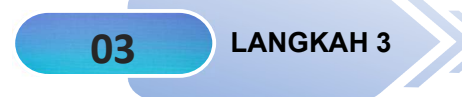

Paparan maklumat pengesahan sijil selepas QR code berjaya diimbas adalah seperti berikut:

|                              | ether.myspike.my                                                                                          |
|------------------------------|----------------------------------------------------------------------------------------------------|
| Selarr<br>Peng               | nat Datang Ke Portal Pengesahan<br>Persijilan dan Pentauliahan<br>Jesahan Dilakukan Dengan Imbasan Kod QR |
|                              | 器 SAHKAN SIJIL ANDA                                                                                       |
|                              |                                                                                                    |
| Persijilan                   | Digital TVET Malaysia                                                                                     |
| Nama :                       |                                                                                                    |
| No Kad Penge                 | enalan :                                                                                                  |
| Pusat                        |                                                                                                    |
| Program : TP-                | -021-3:2013                                                                                               |
| Batch :                      |                                                                                                    |
| Tahun : 07202                | 21                                                                                                    |
|                              |                                                                                                    |
| Rekod Pe<br>No. Blok : 627   | ngesahan Blockchain<br><sup>7336</sup>                                                                    |
| Blok Transaks<br>0xb98a822d3 | si :<br>335cd6a2353aad320ad6f31439e6e4df1975abc4d53bc8eaf8b2(                                             |
| Dari : 0x1E8a                | 40AA6313CAaf7179944fd6EfC8f152cd3ad8                                                                      |
| Kepada : 0x98                | E14735c61d59381cF6e285BBd45E2F353fd8E00                                                                   |
| Pengesahan :                 | 1581950                                                                                                   |
| Status : Sah                 |                                                                                                    |
|                              |                                                                                                    |

## i. CARTA ALIR PROSES PENJANAAN SIJIL ELEKTRONIK MELALUI SISTEM MySPIKE

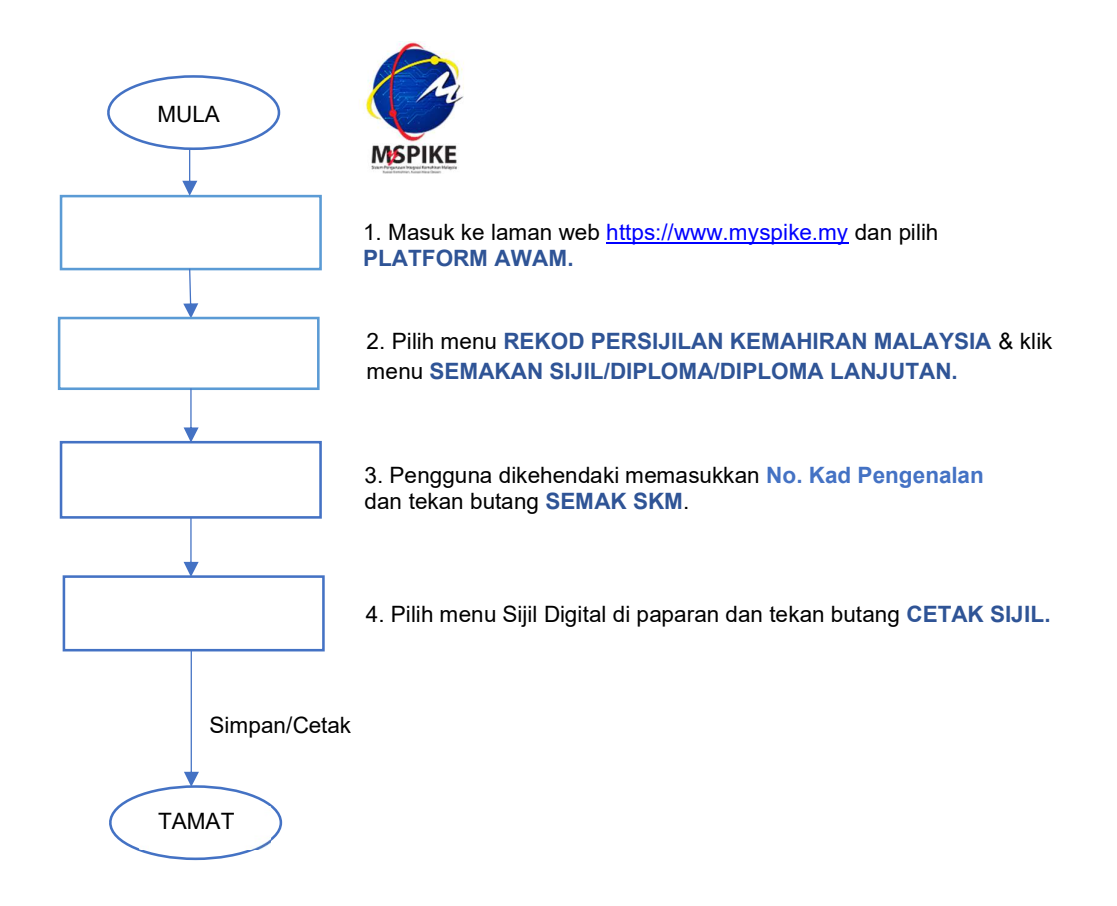

## ii. CARTA ALIR PROSES PENJANAAN SIJIL ELEKTRONIK MELALUI APLIKASI AppSPIKE

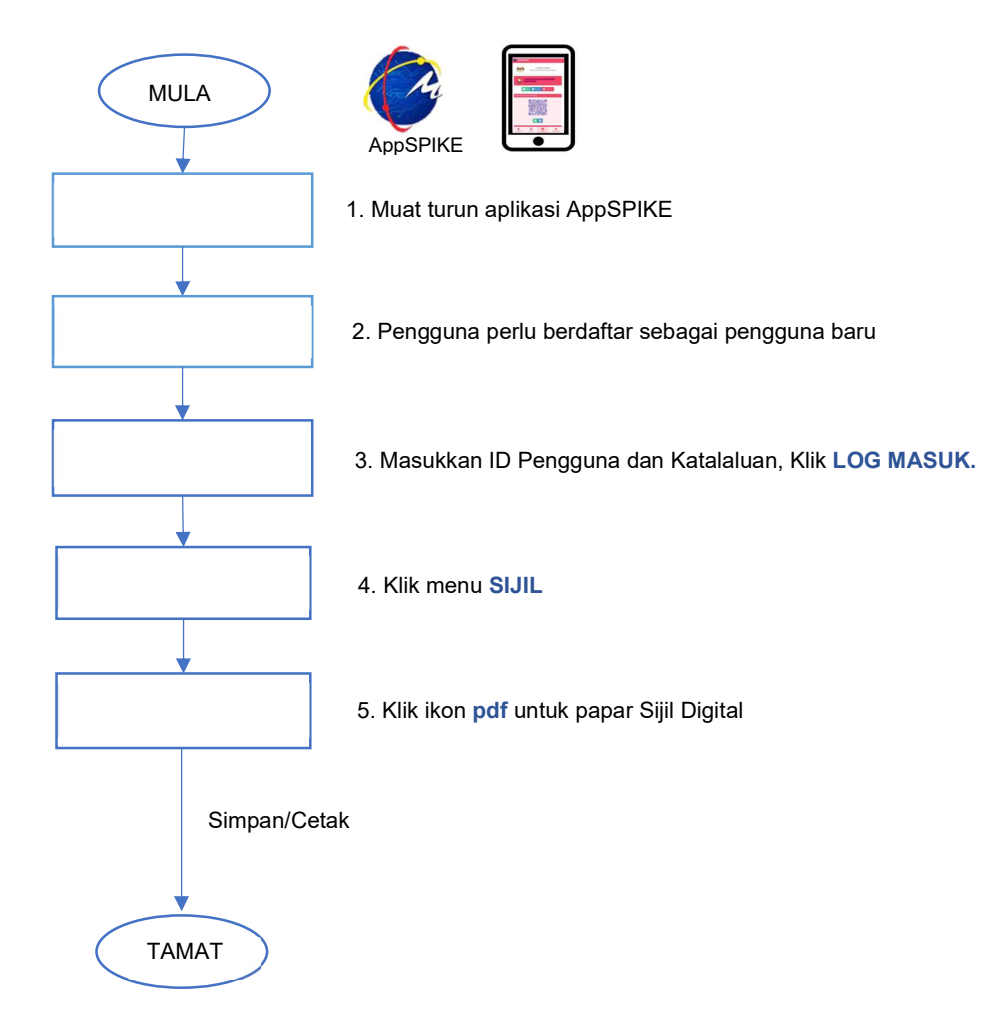

## iii. CARTA ALIR PROSES SEMAKAN PENGESAHAN SIJIL ELEKTRONIK MELALUI MYSPIKE BLOCKCHAIN

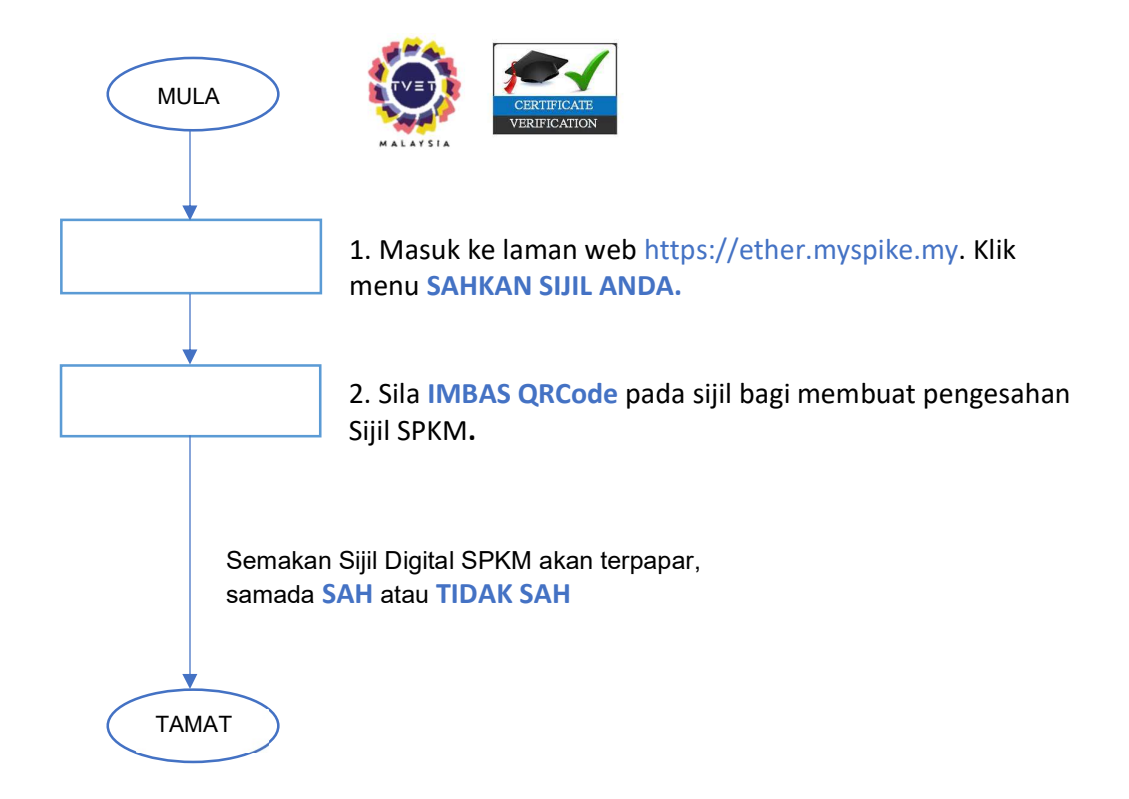

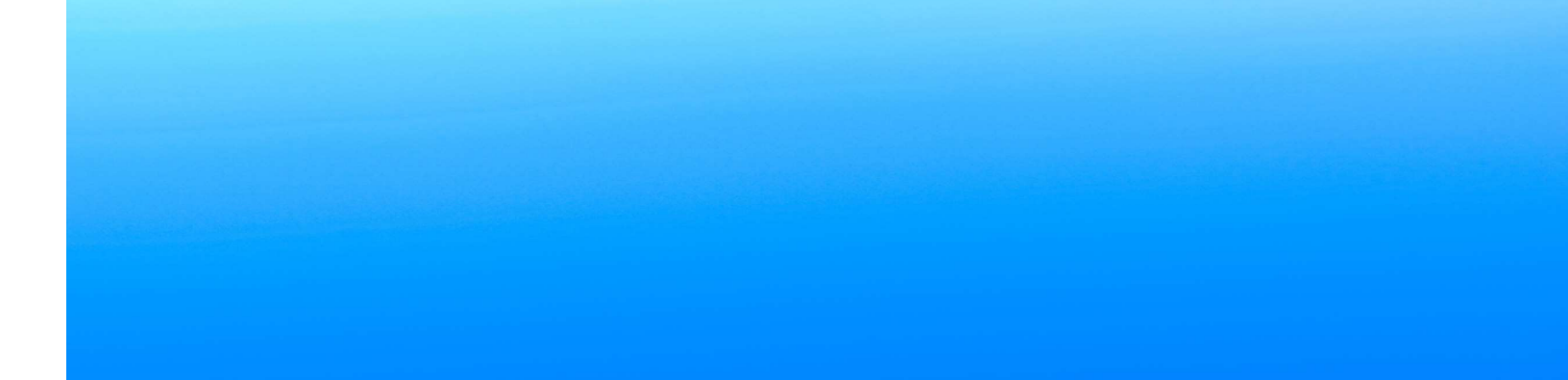